Hinweise zur Meldedatei

Die Beiliegenden Dateien

exchange.ew2 und ewkmelde.exe

in einen separaten / gemeinsamen Ordner ablegen.

In diesem Ordner die ewkmelde.exe starten.

| Meldeprogramm für Easywk | ¢                    |                      |                          | X                 |
|--------------------------|----------------------|----------------------|--------------------------|-------------------|
| Easywk - DAS So          | chwimmwettkampfprogr | amm! Kostenlose Demo | version im Internet: www | w.easywk.de       |
|                          |                      |                      |                          |                   |
|                          |                      |                      |                          |                   |
|                          |                      |                      |                          |                   |
|                          |                      |                      |                          |                   |
|                          |                      |                      |                          |                   |
|                          |                      |                      |                          |                   |
|                          |                      |                      |                          |                   |
|                          |                      |                      |                          |                   |
|                          |                      |                      |                          |                   |
|                          |                      |                      |                          |                   |
|                          |                      |                      |                          |                   |
|                          |                      |                      |                          |                   |
|                          |                      |                      |                          |                   |
|                          |                      |                      |                          |                   |
|                          |                      |                      |                          |                   |
|                          |                      |                      |                          |                   |
|                          |                      |                      |                          |                   |
|                          |                      |                      |                          |                   |
|                          |                      |                      |                          |                   |
|                          |                      |                      |                          |                   |
|                          |                      |                      |                          |                   |
|                          |                      |                      |                          |                   |
|                          |                      |                      |                          |                   |
|                          |                      |                      |                          |                   |
|                          |                      |                      |                          |                   |
|                          |                      |                      |                          |                   |
| Vereinsdaten             | Meldungen            | Kontrollausdruck     | Beenden                  | (2) <u>H</u> ilfe |
|                          |                      |                      |                          |                   |

Anschließend sind als erstes die Schul- / Vereinsdaten einzugeben

| vereinsdaten     |                  |   |              | ×   |  |
|------------------|------------------|---|--------------|-----|--|
| Vereinsname      |                  |   |              |     |  |
| Landesverband    | Nicht zugeordnet | • | Länderkürzel | GER |  |
| DSV - VereinsID  |                  |   |              |     |  |
| Anoproche arteor |                  |   |              |     |  |
| Ansprechpartner  |                  |   |              |     |  |
| Name             |                  |   |              |     |  |
| Strasse          |                  |   |              |     |  |
| Postleitzahl     |                  |   |              |     |  |
| Ort              |                  |   |              |     |  |
| Telefon          |                  |   |              |     |  |
| Telefax          |                  |   |              |     |  |
| eMail            |                  |   |              |     |  |
| on an            | 1                |   |              |     |  |
|                  |                  | 1 |              |     |  |
|                  | Abbrechen        |   |              |     |  |

Danach kann mit der Eingabe der Meldungen begonnen werden

| N                                                     |                                                     |             |      |      | -      |  |
|-------------------------------------------------------|-----------------------------------------------------|-------------|------|------|--------|--|
| lahroano                                              | _                                                   |             |      |      |        |  |
| Geschlecht Männ                                       | nlich                                               | -           |      |      |        |  |
| RegNummer                                             |                                                     | =           |      |      |        |  |
|                                                       |                                                     |             |      |      |        |  |
|                                                       |                                                     |             |      |      |        |  |
| Wk-Nr                                                 | F4> Wettkan                                         | nofauswähl  | len  |      |        |  |
| Wk-Nr                                                 | F4> Wettkan                                         | npf auswähl | len  |      |        |  |
| Wk-Nr<br>Meldezeit                                    | F4> Wettkar                                         | npfauswähl  | len  |      |        |  |
| Wk-Nr<br>Meldezeit<br>Liste der Meldungen (ro         | F4 →> Wettkan<br>echte Maustaste für ein<br>Reg.Nr. | Menü)       | WkNr | Zeit | WkName |  |
| Wk-Nr<br>Meldezeit<br>Liste der Meldungen (m<br>Name  | F4> Wettkan<br>echte Maustaste für ein<br>Reg.Nr.   | Menü)<br>Jg | WkNr | Zeit | WkName |  |
| Wk-Nr<br>Meldezeit<br>Liste der Meldungen (rr<br>Name | F4> Wettkar<br>echte Maustaste für ein<br>Reg.Nr.   | Menü)       | WkNr | Zeit | WkName |  |
| Wk-Nr<br>Meldezeit<br>Liste der Meldungen (m<br>Name  | F4> Wettkar<br>echte Maustaste für ein<br>Reg.Nr.   | Menū)       | WkNr | Zeit | WkName |  |
| Wk-Nr<br>Meldezeit<br>Liste der Meldungen (m<br>Name  | F4 →> Wettkan                                       | Menü)<br>Jg | WkNr | Zeit | WkName |  |
| Wk-Nr<br>Meldezeit<br>Liste der Meldungen (m<br>Name  | F4 →> Wettkan                                       | Menü)<br>Jg | WkNr | Zeit | WkName |  |

Nach Eingabe der Meldungen ist ein Kontrollausdruck zu erstellen.

| Meldeprogramm für Easywk                                                                 | × |
|------------------------------------------------------------------------------------------|---|
| Easywk - DAS Schwimmwettkampfprogramm! Kostenlose Demoversion im Internet: www.easywk.de |   |
| KONTROLLAUSDRUCK MELDEPROGRAMM                                                           |   |
| +++++++++++++++++++++++++++++++++++++++                                                  |   |
|                                                                                          |   |
| Veranstaltung: 2. Wittenberger Sparkassen Schwimm Cup - Mehrkampf                        |   |
| Veranstalter : SchwimmClub "Delphin" Wittenberge                                         |   |
| Ausrichter : SchwimmClub "Delphin" Wittenberge                                           |   |
| Ort : Wittenberge                                                                        |   |
|                                                                                          |   |
| ADSCHNITT 1, BINIASS: 09:00, KAMPIFICHTEF: 09:15, Beginn: 10:00                          |   |
| Wettkampfolge Abschnitt 1                                                                |   |
| Wettkampf : 100m Laren weiblich, Jüngster: 2002, Ältester: 0                             |   |
| Wetkampf 2: 100m Lagen männlich, Jüngster: 2002, ältester: 0                             |   |
| Wettkampf 3: 25m Schmetterling weiblich, Jüngster: 2002, Ältester: 2001                  |   |
| Wettkampf 4: 25m Schmetterling männlich, Jüngster: 2002, Ältester: 2001                  |   |
| Wettkampf 5: 50m Schmetterling weiblich, Jüngster: 2002, Ältester: 0                     |   |
| Wettkampf 6: 50m Schmetterling männlich, Jüngster: 2002, Ältester: 0                     |   |
| Wettkampf 7: 25m Rücken weiblich, Jüngster: 2002, Ältester: 2001                         |   |
| Wettkampf 8: 25m Rücken männlich, Jüngster: 2002, Ältester: 2001                         |   |
| Wettkampf 9: 50m Rücken weiblich, Jüngster: 2002, Ältester: 0                            |   |
| Wettkampf 10: 50m Rücken männlich, Jüngster: 2002, Ältester: 0                           |   |
| Wettkampf 11: 25m Brust weiblich, Jüngster: 2002, Ältester: 2001                         |   |
| Wettkampf 12: 25m Brust männlich, Jüngster: 2002, Ältester: 2001                         |   |
| Wettkampf 13: 50m Brust weiblich, Jüngster: 2002, Ältester: 0                            |   |
| Wettkampf 14: 50m Brust männlich, Jüngster: 2002, Ältester: 0                            | - |
|                                                                                          |   |
|                                                                                          |   |
|                                                                                          |   |
| Vereinsdaten 📝 Meldungen 💦 Kontrollausdruck 🖏 Beenden 📿 Hilfe                            |   |
|                                                                                          |   |

Dieser Kontrollausdruck wird mit der Meldung versendet.

Abschließend ist das Programm zu beenden.

Nach Abschluss der Eingaben wird die Datei exchange.ew2 und der Kontrollausdruck an die in der Ausschreibung genannte Meldeanschrift versandt.